## ANLEITUNG

## TSC-Kufstein: Trainings- & Veranstaltungskalender

#### Punkt 1: Kalender über das Internet

Auf den Training- & Veranstaltungskalender kann ganz normal über das Internet zugegriffen werden.

Mit dem Link: <u>https://kalender.digital/5d2205d7fa81bc427ba8</u> kann man den Kalender mittels eines Webbrowsers öffnen (*siehe Bild 1*).

Auch kann man den Kalender über unsere Website: <u>https://www.tsc-kufstein.at</u> unter dem Münüpunkt "Trainings, Clubabende & Veranstaltungen" finden

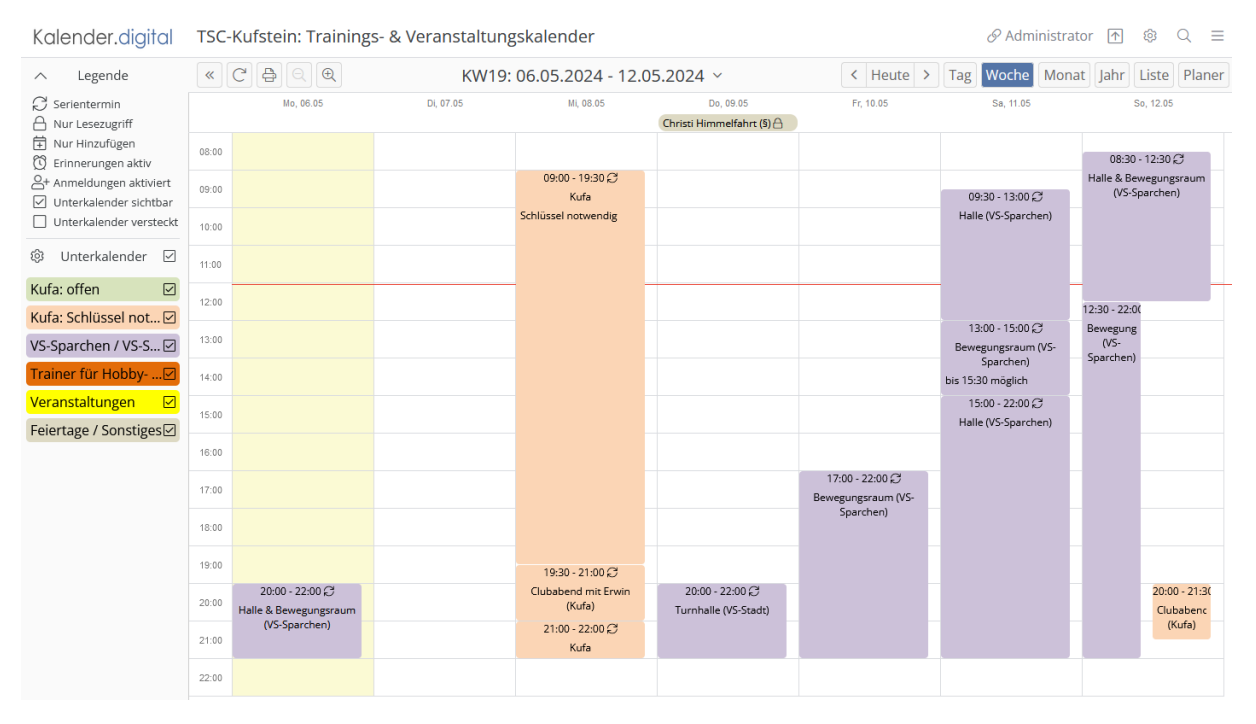

Bild 1: TSC-Kufstein: Trainings- & Veranstaltungskalender

Sämtliche Hallen, die in der Farbe **"Lila"** eingetragen sind können mittels **Eintritts-Buttons** (RFID-Chip) betreten werden. Diese Buttons können individuell bestellt werden. Hierfür wenden Sie sich bitte an den **Sportreferenten**.

Die **KUFA** ist in der Farbe **"Orange"** eingetragen und ist normalerweise versperrt. Hierfür gibt es einen **Schlüssel** in einem Safe.

Wenn die **KUFA** durch ein TSC-Mitglied **aufgesperrt** ist, wird dies vom **Mitglied eingetragen** und ist somit im **Kalender sichtbar** (*siehe Bild 2*). Somit weiß man, dass man den Schlüssel für diesen Zeitraum nicht holen muss.

Der Schlüssel muss am **Ende des Trainings** vom Mitglied wieder in den **Safe** zurückgelegt werden.

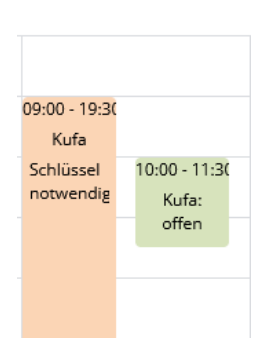

Bild 2: Kufa von 10:00 bis 11:30 Uhr offen

### Punkt 2: Kalender am Smartphone oder Tablet

Auf einem Smartphone oder Tablet kann auch eine App vom Playstore oder Applestore heruntergeladen werden (*siehe Bild 3*).

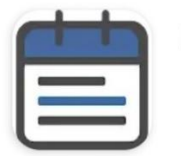

Kalender.digital

Bild 3: App für Smartphone und Tablet

Wenn man die App heruntergeladen hat, muss man bei erstmaligen Öffnen einen "Kalenderlink" eingeben. Hier gibt es 2 verschiedene Links (siehe Punkt 3 und 4).

- Wenn Sie **NUR** an den Clubabenden teilnehmen und den **Schlüssel für die KUFA** selbst nie benötigen, dann lesen Sie bitte bei <u>Punkt 3</u> weiter.
- Wenn Sie die **KUFA** auch außerhalb des Clubabends verwenden möchten und deshalb den **Schlüssel für die KUFA benötigen**, lesen Sie bitte bei <u>Punkt 4</u> weiter.

#### Punkt 3: Zugriffslink (NUR Lesezugriff)

Beim erstmaligen Öffnen der Kalender-App geben Sie folgen Link ein:

- Link: https://kalender.digital/5d2205d7fa81bc427ba8
- Name Kalender: TSC-Kufstein Trainingspaare

Damit können Sie ab sofort auf dem Smartphone oder Tablet den Kalender öffnen und ansehen.

#### Punkt 4: Zugriffslink mit Zugriff auf Unterkalender "Kufa: offen" (für Schlüssel)

Beim erstmaligen Öffnen der Kalender-App geben Sie folgen Link ein:

- Link: https://kalender.digital/a81aaf138ba8a904d753
- Name Kalender: TSC-Kufstein Kufa-Schlüssel

Wenn Sie den Schlüssel benötigen und die Kufa verschlossen ist, dann holen Sie bitte den Schlüssel vom Safe und **tragen es im Kalender ein**.

# Das Eintragen im Kalender funktioniert folgendermaßen:

Tippen Sie auf ein freies Feld im Kalender (siehe Bild 4, roter Pfeil).

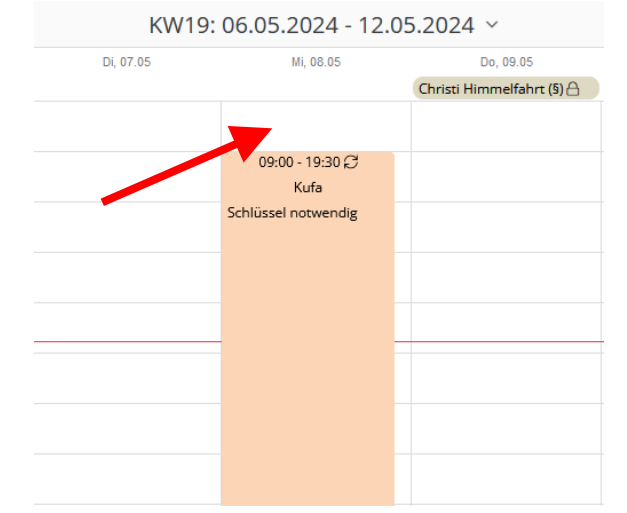

Bild 4: Beispiel für "Kufa verschlossen"

Somit öffnet sich ein Fenster (siehe Bild 5).

| Beim <b>Titel</b> (siehe Bild 4, grüner Pfeil)<br>könnt ihr bitte einfach euren <b>Namen</b><br>eintragen. | Titel                                                                                       |
|----------------------------------------------------------------------------------------------------|---------------------------------------------------------------------------------------------|
| Beim <b>Zeitraum</b> (siehe Bild 4, roter                                                                  | Beschreibung                                                                                |
| <i>Pfeil)</i> <b>MUSS</b> der <b>Tag</b> und die <b>Uhrzeit</b> ( <i>von/bis</i> ) eintragen werden.       | <ul> <li>⊘ Link Hinzufügen</li> <li>① Zeitraum</li> </ul>                                   |
| Im "Unterkalender" steht bereits<br>automatisch <b>"Kufa: offen"</b> .                                     | Von 08.05.2024 v 10:00 v<br>Bis 08.05.2024 v 11:30 v<br>Ganzer Tag                          |
| Nach dem Eintragen des<br>"Zeitraumes" einfach auf<br><b>"Speichern"</b> drücken.                          | Wiederholen Nie<br>Unterkalender<br>Image: Kufa: offen         Value: Speichern × Abbrechen |

#### Bild 5: Fenster für Termineingabe

Im Anschluss wird der Kalender sofort aktualisiert und für alle sichtbar (siehe Bild 6).

| Di, 07.05 | Mi, 08.05     |               | Do, 09.05                 |
|-----------|---------------|---------------|---------------------------|
|           |               |               | Christi Himmelfahrt (§) 🖰 |
|           |               |               |                           |
|           |               |               |                           |
|           | 09:00 - 19:30 |               |                           |
|           | Kufa          |               |                           |
|           | Schlüssel     | 10:00 - 11:30 |                           |
|           | notwendig     | Kufa:         |                           |
|           |               | offen         |                           |
|           |               |               |                           |
|           |               |               |                           |
|           |               |               |                           |
|           |               |               |                           |
|           |               |               |                           |
|           |               |               |                           |
|           |               |               |                           |
|           |               |               |                           |
|           |               |               |                           |

Bild 6: Kufa im ausgewählten Zeitraum offen

Sollte man sich einmal vertan haben, einfach auf den "grünen" Termin "tippen".

Dann öffnet sich wieder das Fenster zum Ändern des "Zeitraumes" oder zum "Löschen".